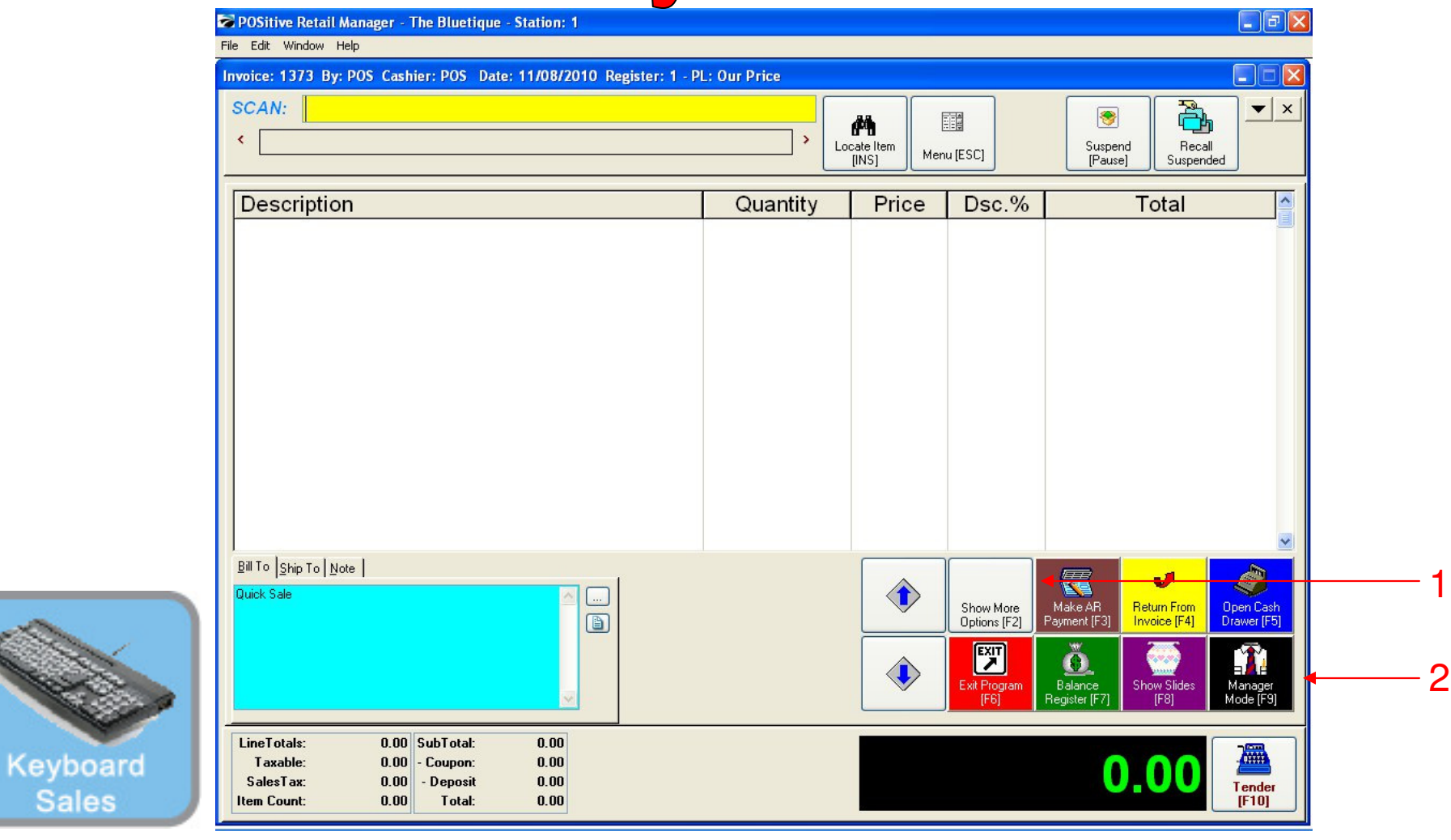

#### IN KEYBOARD SALES MODE:

1

Please note: Touch Screen Users will not be using Inventory Links.

Inventory Links are for Hot Keyboards Users, to bring up a list of similar products or flavors, for example Cookies.

- 1. Select Show More Options Button (F2)
- 2. Select Manager Mode Button(F9)

(NOTE: Only Teachers & Managers will have access to Manager Mode)

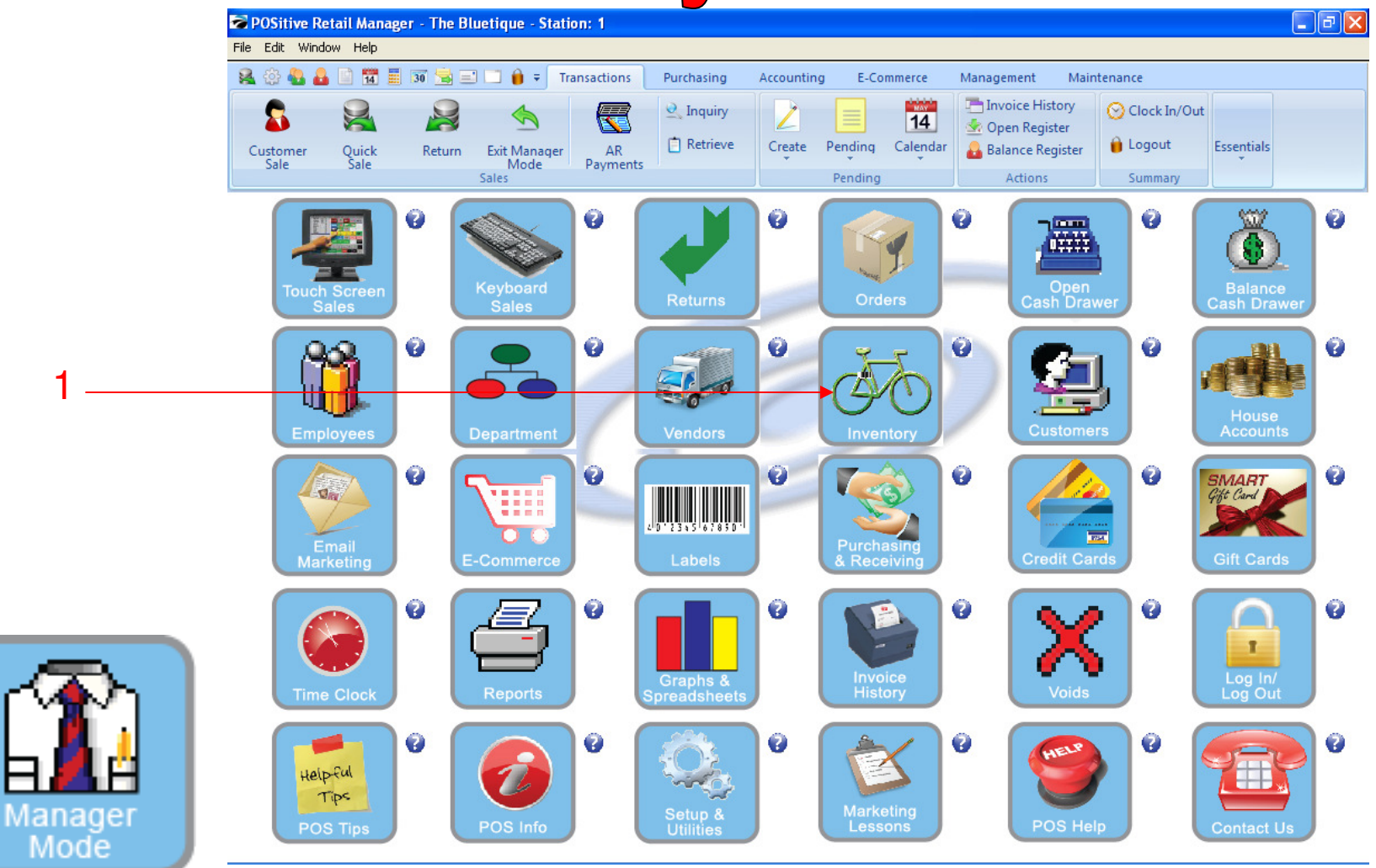

IN MANAGER MODE: Go to Inventory Center To add Inventory links, go to INVENTORY. 1. Select Inventory Button

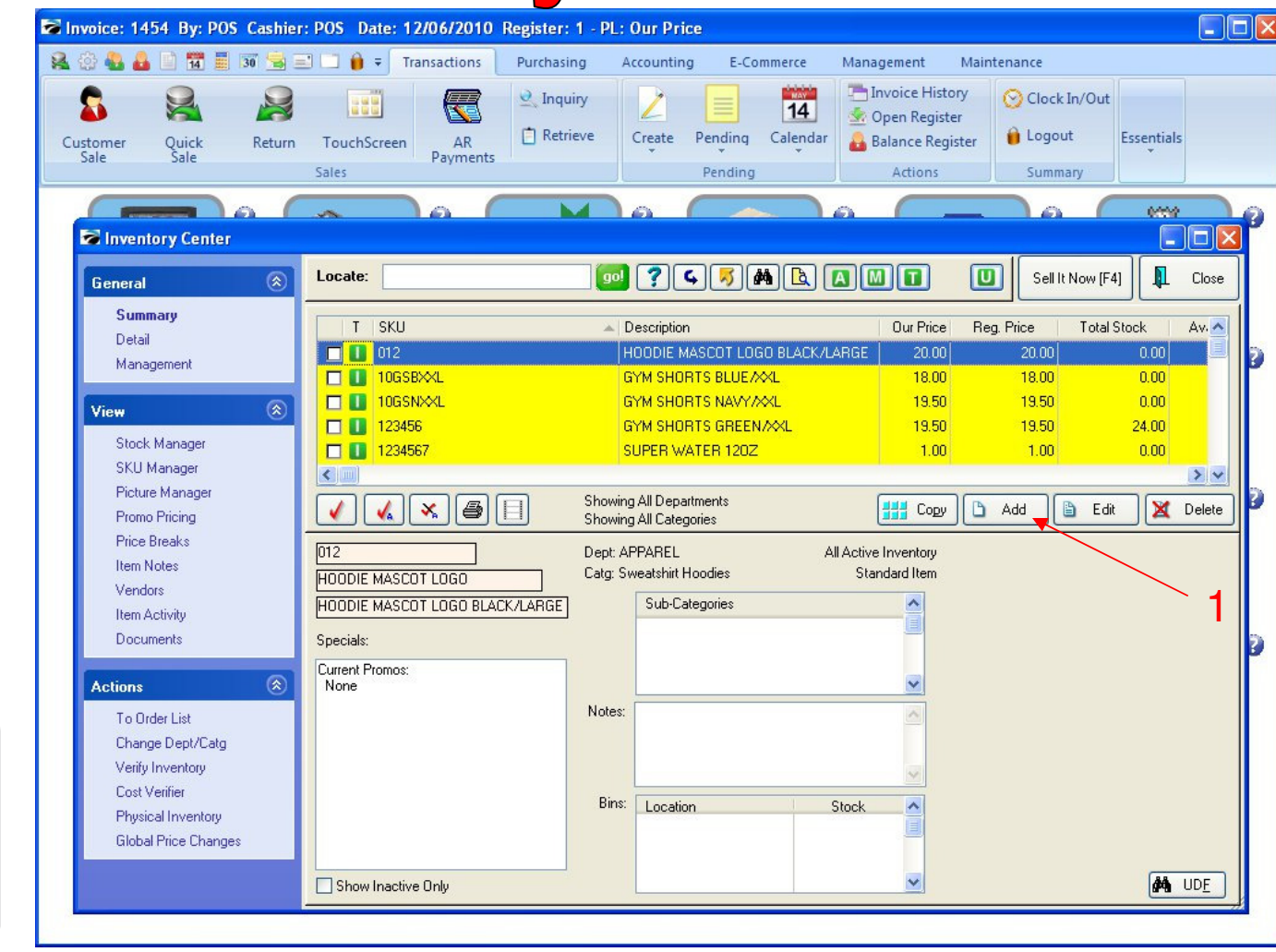

INVENTORY CENTER First, we will have to add a "Trigger SKU"

1. Click the Add button

Inventory

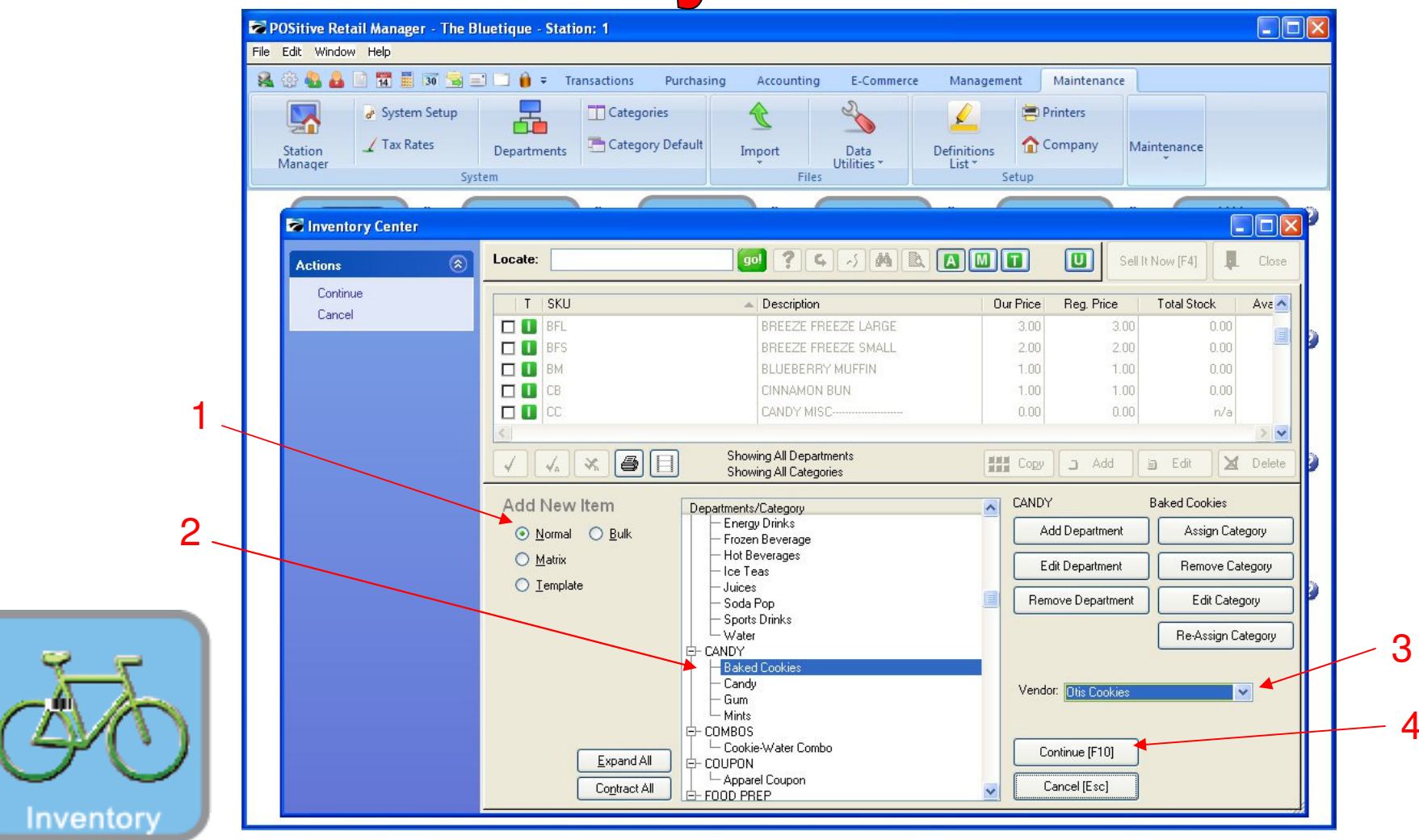

INVENTORY CENTER Add the "Trigger SKU"

- 1) Select Normal for the type of new item
- 2) Select the Category (Baked Cookies)
- 3) Select the Vendor (Otis Cookies)
- 4) Select Continue

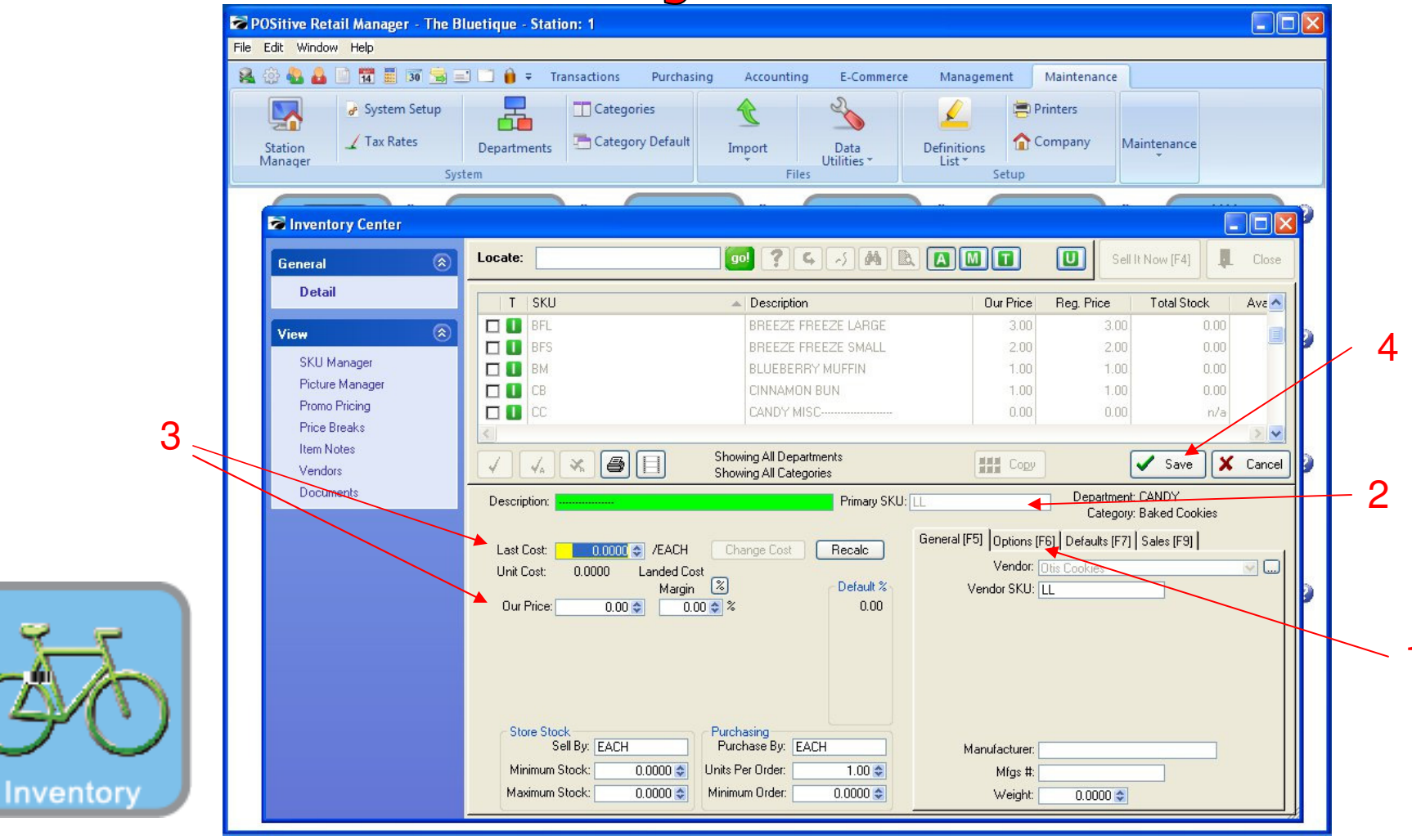

#### INVENTORY CENTER Create a "trigger SKU" with a Description of dashes(-----)

- 1. In options tab, Check "Make a non-track item"
- 2. Choose a button (example: LL = Otis Cookie List)
- 3. Cost & Retail should be set at 0 (zero value)
- 4. Save

• Remember: This SKU (button) will later Trigger a user-define list of SKUs (Otis Cookie Flavors)

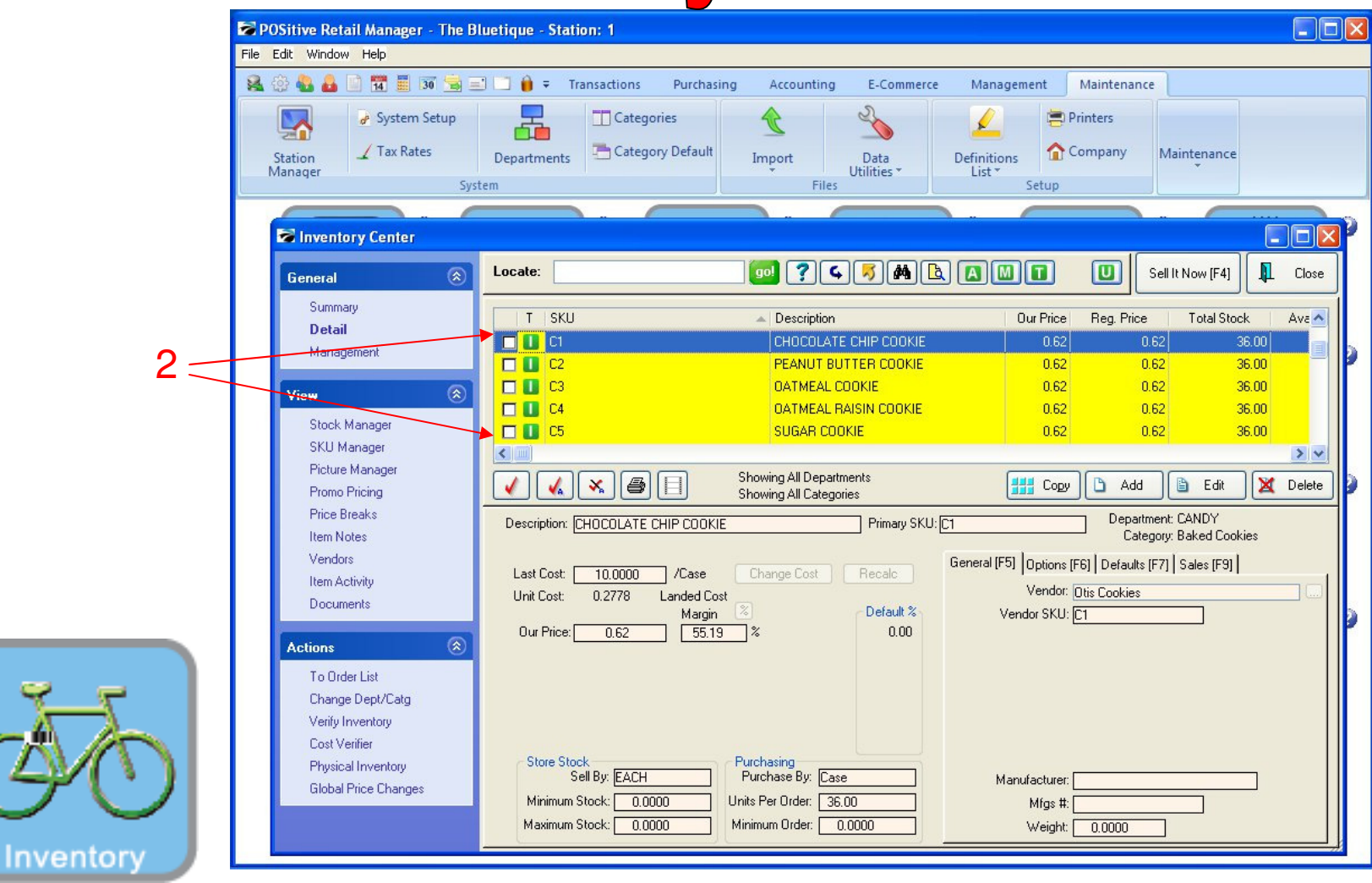

#### INVENTORY CENTER Create the new Item SKUs that will make up your list (example: Otis Cookies Flavors)

1. Make sure that you use the same pre-fix letter (C) for each SKU (C1, C2, C3, C4,...)

• C1 = Chocolate Chip Cookie, C2 = Peanut Butter Cookie, C3 = Oatmeal Cookie, .....

6

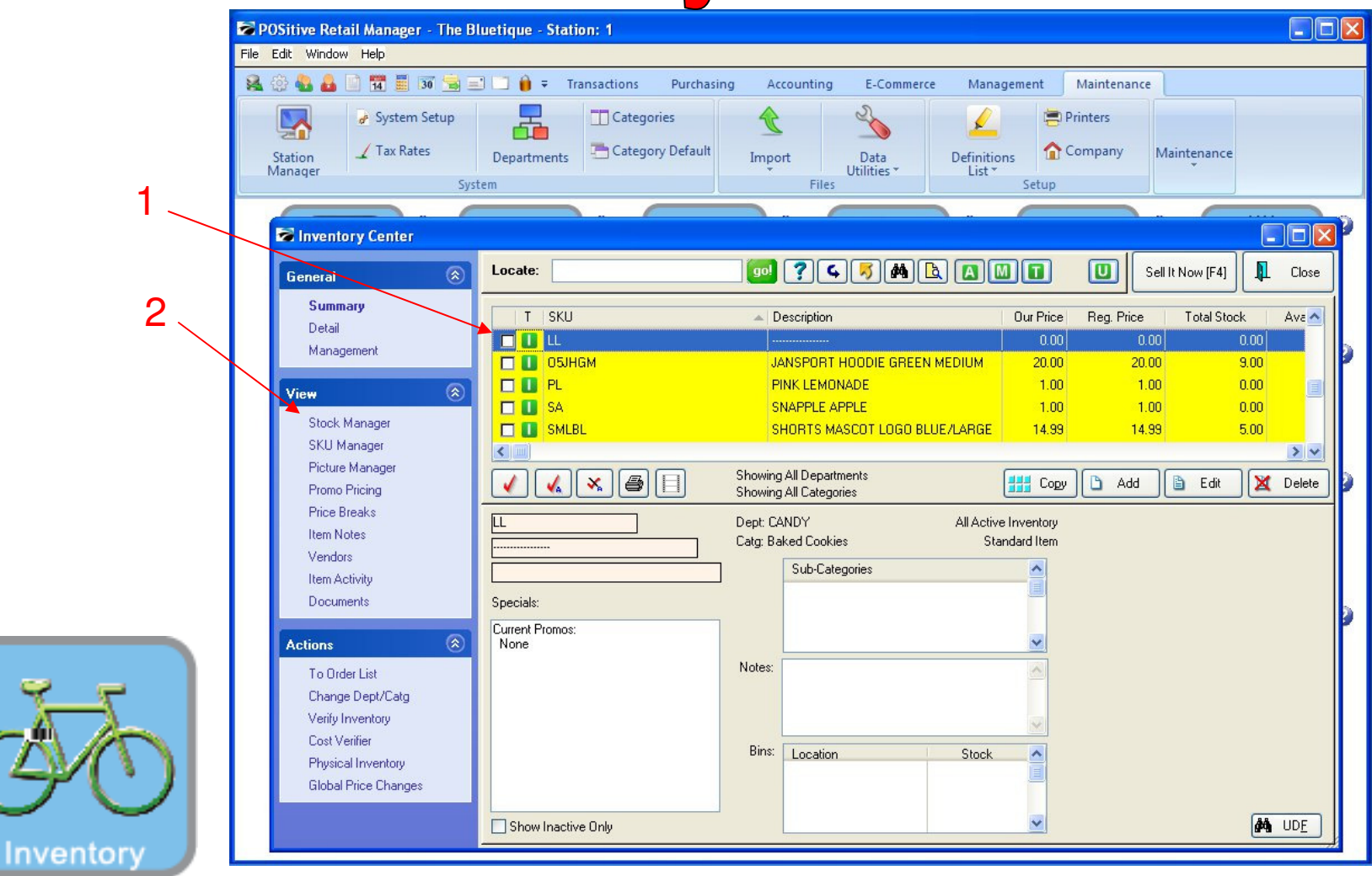

#### **INVENTORY CENTER**

- 1. Find and Highlight the Keyboard "trigger" SKU (LL), on the Inv-List.
- 2. Under View on the side menu bar, click Stock Manager

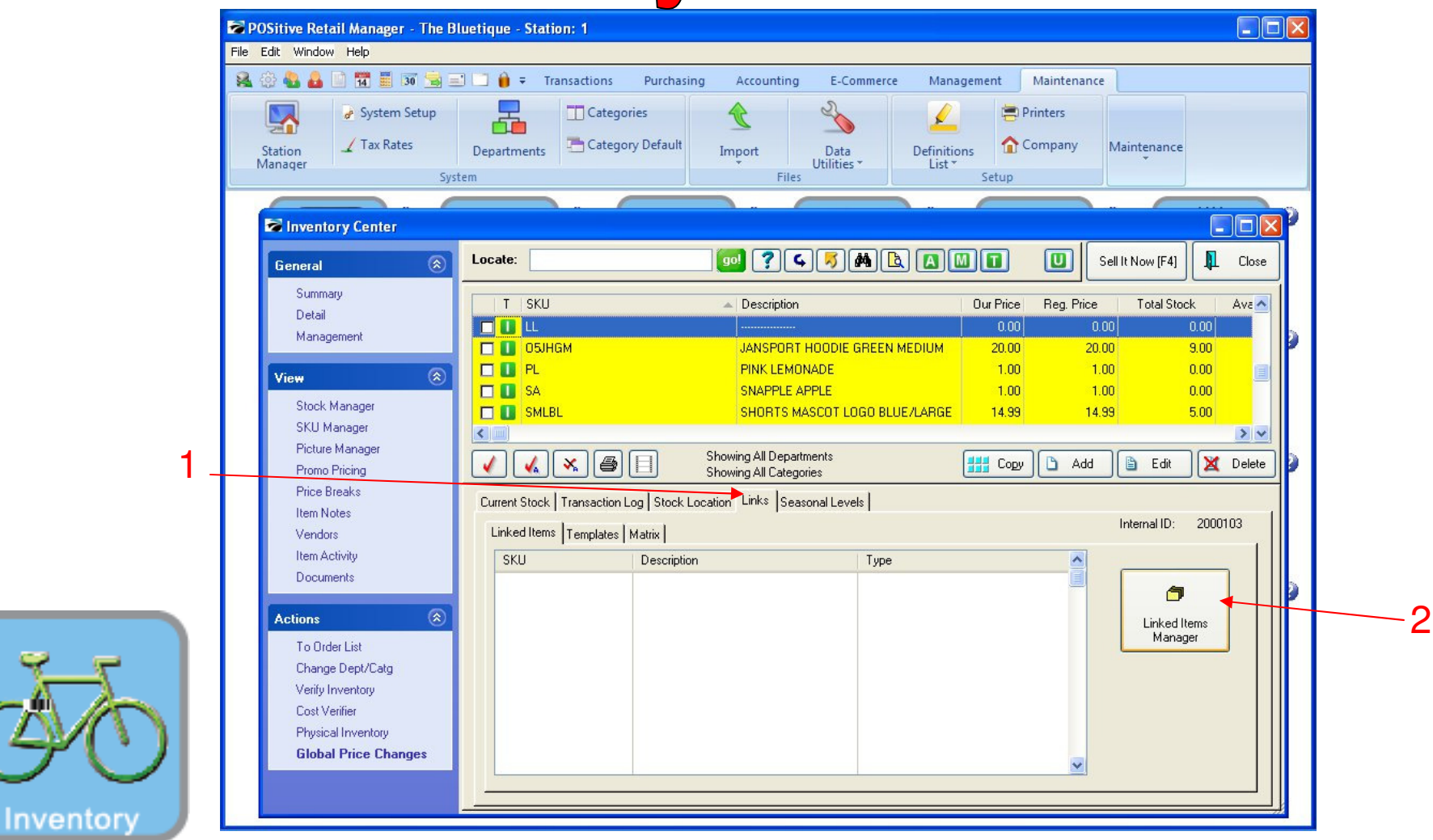

#### **INVENTORY CENTER**

- 1. Click the Tab labeled Links
- 2. Click the button labeled Linked Items Manager

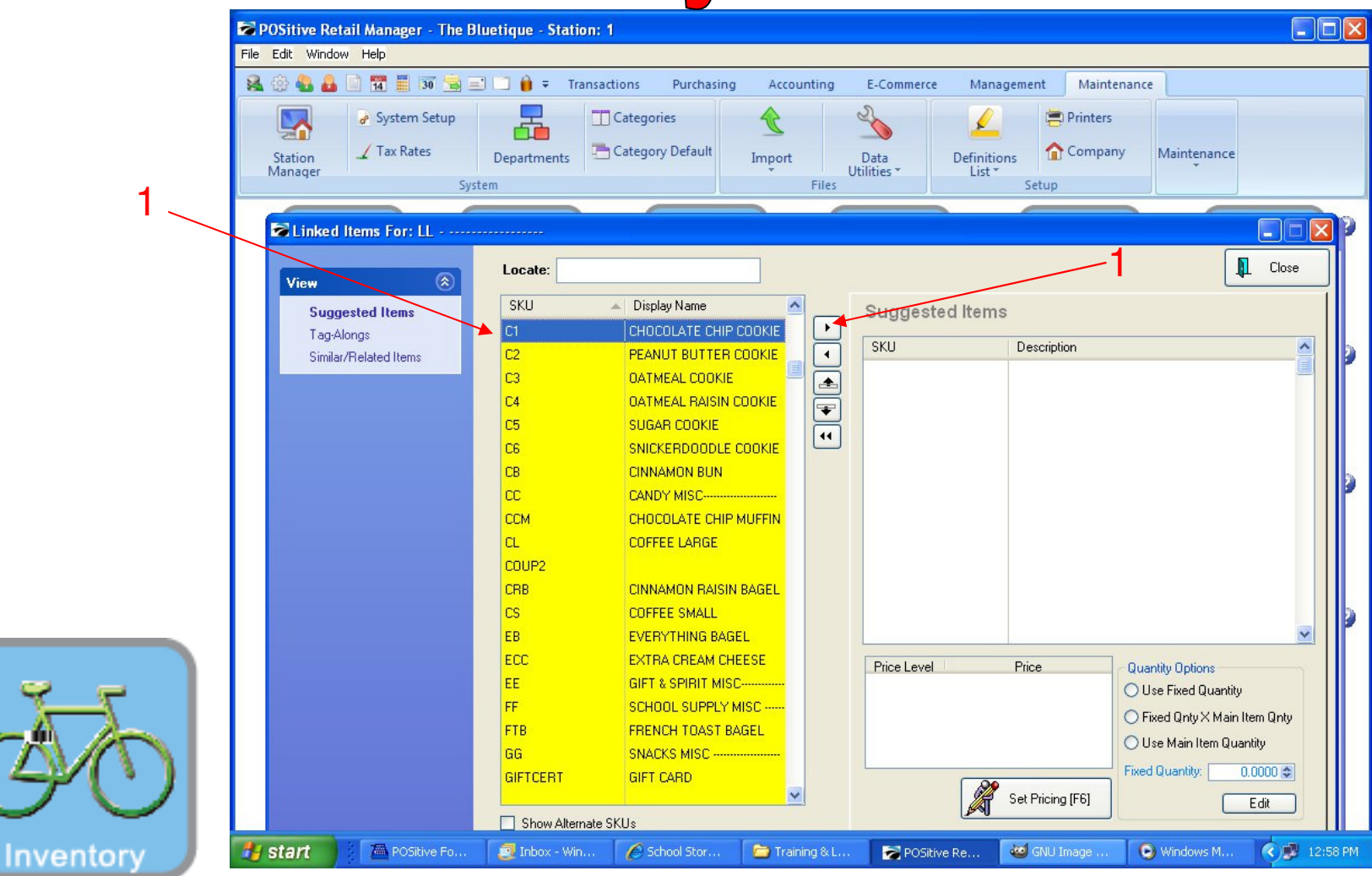

#### INVENTORY CENTER In Linked Items Manager, click the rectangle box to the left so it becomes Yellow.

- 1. Find the SKUs to add to our list (C1 = Chocolate Chip Cookie, C2 = Peanut Butter Cookie, etc..)
- 2. Highlight the desired SKU and click arrow button to send to Text box to right.
  - Repeat until all desired SKUs appear in text box

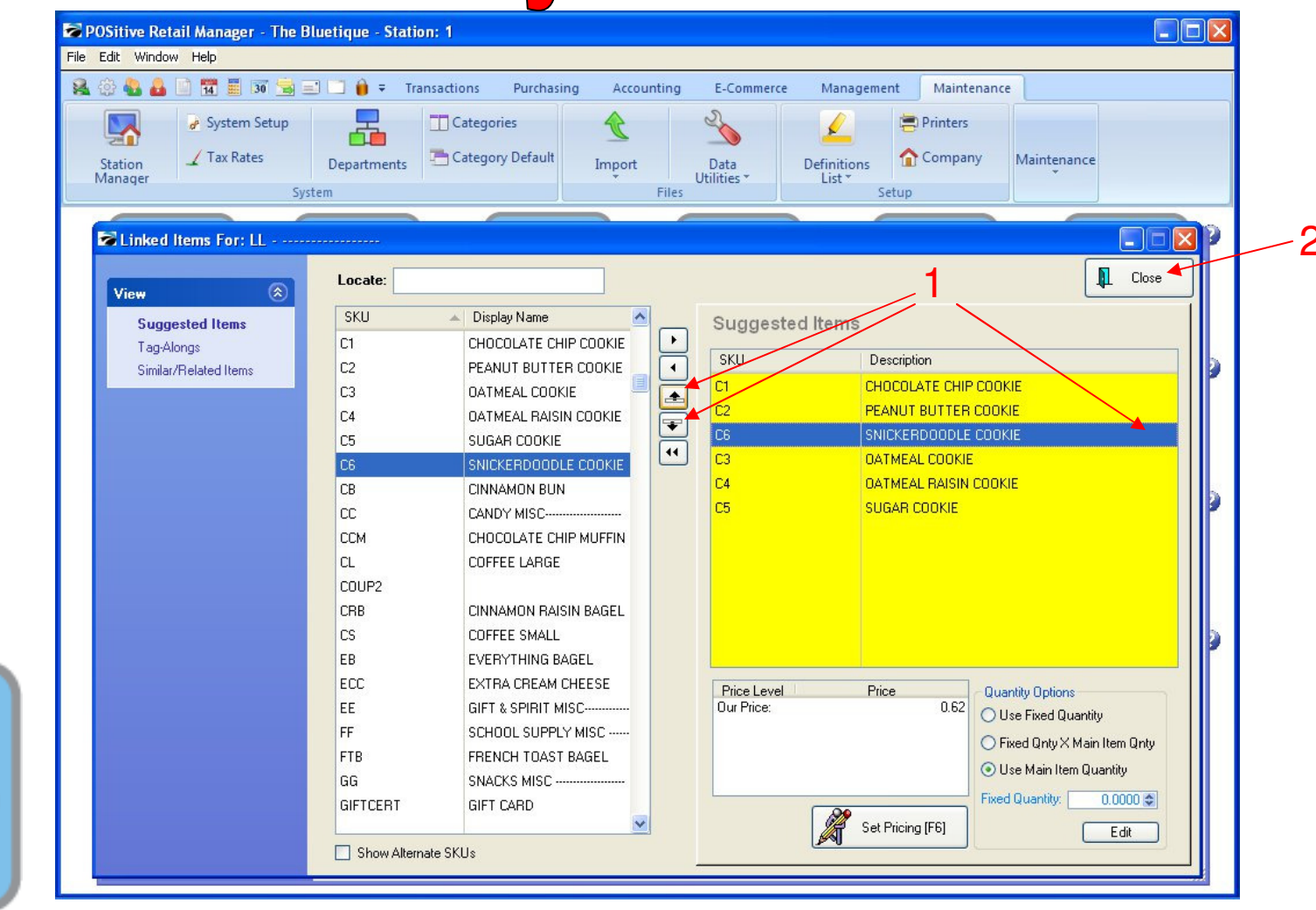

#### INVENTORY CENTER When complete, the text box will have a list of SKUs.

- 1. You can change the order of the list, by highlighting SKU and clicking up or down arrow.
  - It is good to move to the top of the list the more popular SKUs (example: Snickerdoodle Cookie)
- 2. Click Close to save Linked Items List.

Inventory

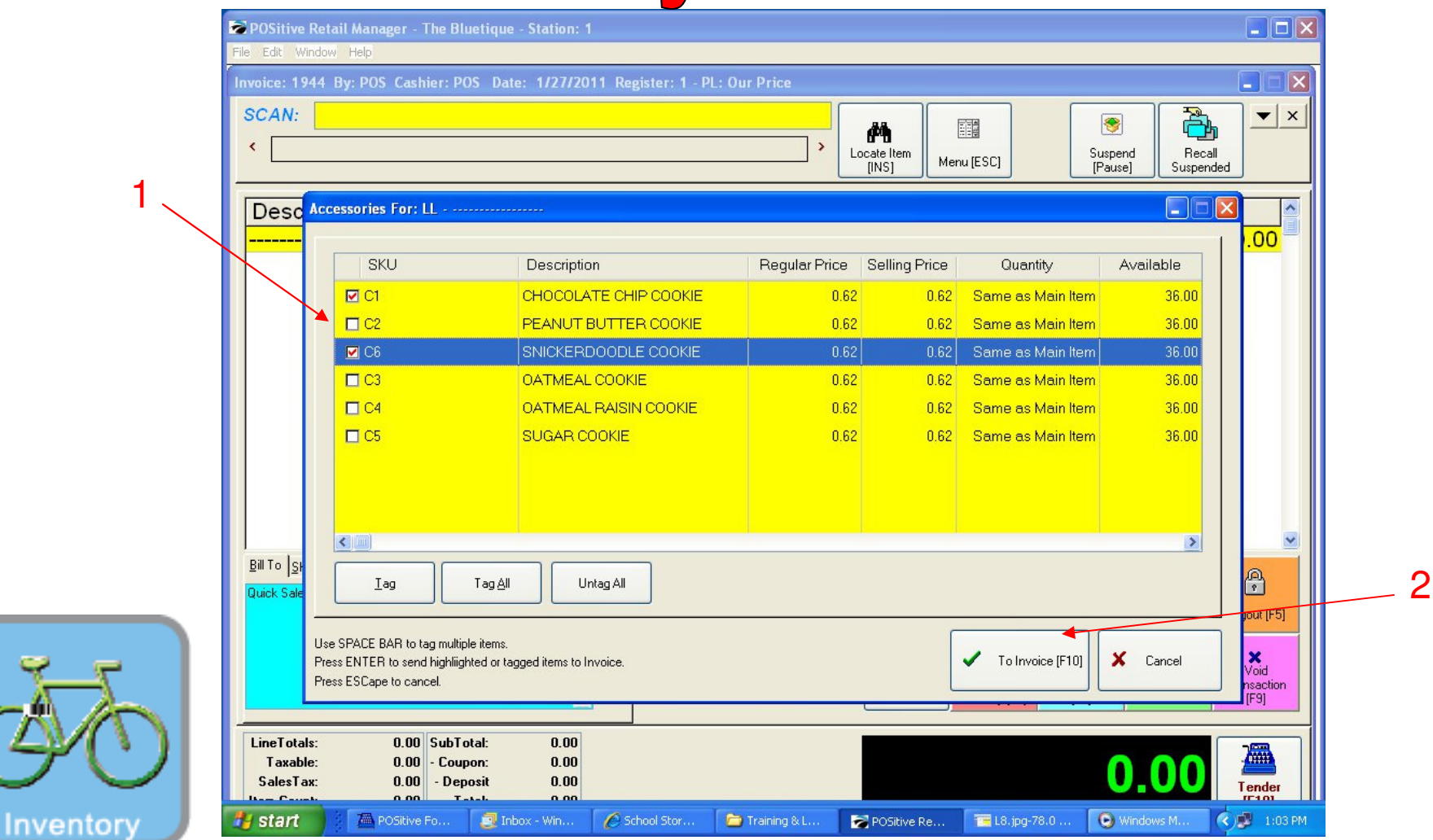

#### **INVENTORY CENTER**

On a Sales Screen, press the Hot Key labeled Otis Cookies (LL) that will trigger your SKU List (Cookies)

1. Choose the desired SKU(s) (Cookies) from the list (use the keyboard up and down arrow buttons)

Highlight the desired SKU(s) and press the keyboard space-bar (or click a check in the adjacent box)
When complete, press keyboard ENTER key (or click screen button, to invoice)

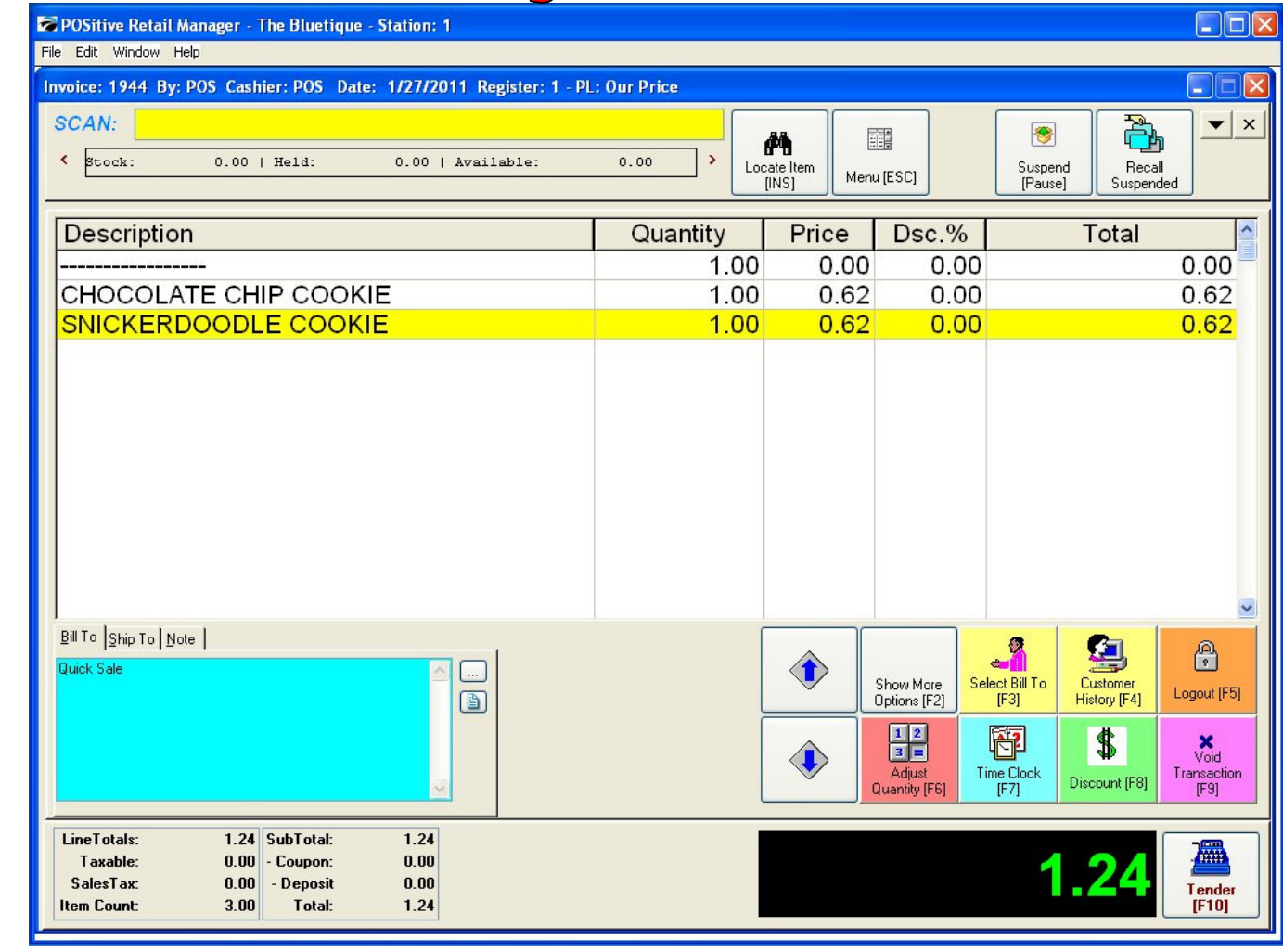

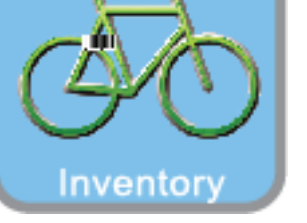

### INVENTORY CENTER

What appears on the Sales Screen will be:

- Your Trigger SKU (LL) with @ \$0.00
- Your selected SKUs (Cookies)
- The Trigger SKU Key concept also works well with other items
  - Sandwich Lists, Cappuccino Flavors, School Supplies, etc....
  - Use this idea when you run out of hot buttons on your keyboard